# **GMetrix SMS**

Administrator's Guide

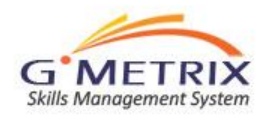

# System Requirements

CPU: 1.00 GHz processor or higher RAM: minimum of 1 GB FREE DISK SPACE: 150 MB DISPLAY: 1024x768 or higher resolution monitor OPERATING SYSTEM: Microsoft Windows XP with Service Pack (SP) 3, Windows Vista SP2, Windows 7. .NET FRAMEWORK: .NET Framework 3.5 or newer. (More Info) MS OFFICE SOFTWARE: For MS Office Practice Tests - Full installation of MS Office 2007 or 2010. NOTE: GMetrix does NOT currently work with Office 2013. INTERNET: GMetrix requires a high-speed internet connection. Supported Browsers: Internet Explorer 8 or higher. Adobe Flash Player: Current version.

http://gmetrix.net/support

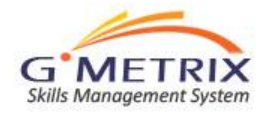

# **GMetrix SMS Process Flow Overview**

- Administrator logs in at <u>www.gmetrix.net/administrator</u> using userID and password provided by Authorized GMetrix Reseller.
- Administrator places an order for a license which is fulfilled by the Reseller.
- Administrator creates Access Codes (based on licenses ordered) which can be distributed to Students for accessing the practice tests.
- Student launches practice tests which have been installed on local computer by Administrator. Student registers to create userID and password before gaining access to the practice test system.
- Student enters Access Code, selects from options unlocked by the Access Code and begins testing.
- **Student** logs in at <u>www.gmetrix.net</u> to view history and results of tests taken.

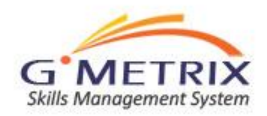

#### **GMetrix SMS for Test Administrators**

- Test Administrators can manage the GMetrix SMS through their own Administrator account at <u>www.gmetrix.net/administrator</u>.
- From this account, they can order licenses, create and manage access codes, track student results, and create customized tests for their students.

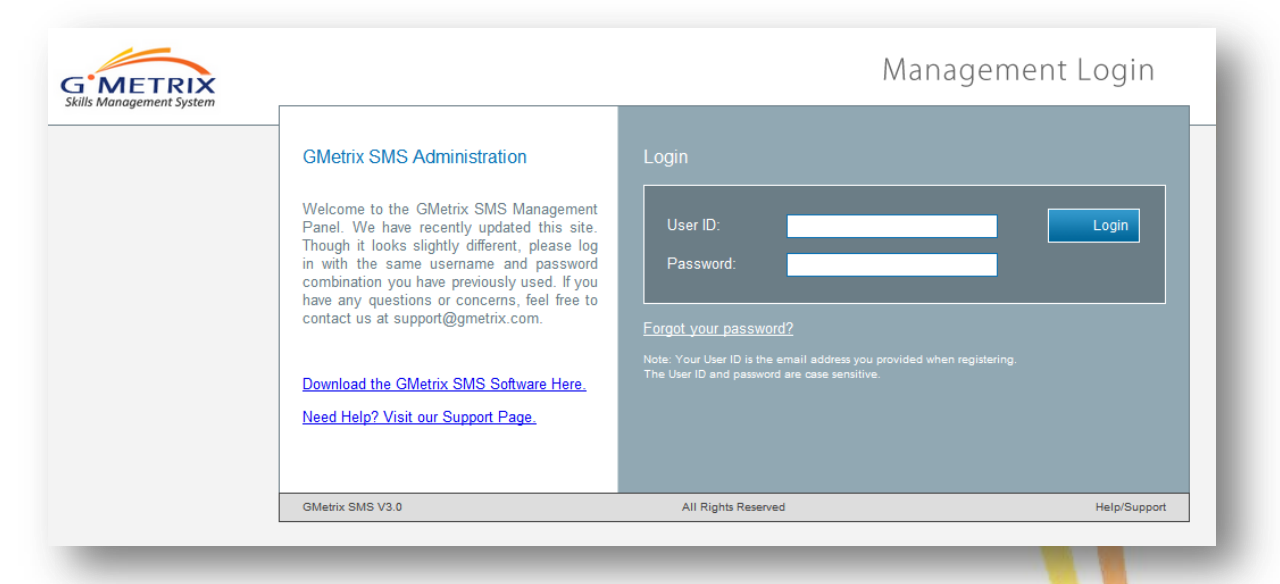

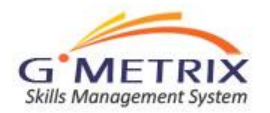

#### **Administrator: Licenses vs. Access Codes**

#### Note: Licenses should not be confused with access codes.

1. Licenses give an Administrator the "right" to administer GMetrix practice tests within the terms of that license.

2. Access codes are simply the mechanism by which practice tests are released to the student. Access codes are created from the license(s) purchased by the Administrator.

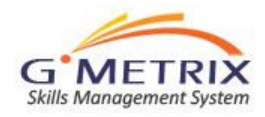

#### **Administrator: Ordering Licenses**

• In order to create access codes, the Administrator must first order a License or Licenses from his Authorized Gmetrix Reseller or Distributor. The licenses that are available to order are determined by the Reseller.

• All Orders are immediately sent to a GMetrix Reseller to be processed. Orders have a status of Pending, Processed, or Canceled. You can check the status of each order by selecting one of the options under the Orders menu.

• Once a license order has been successfully fulfilled, the Administrator can begin to create access codes for Students.

| Туре | Available | Inventory |
|------|-----------|-----------|
| Site | 1         | E         |
|      |           |           |
|      |           |           |
|      |           |           |

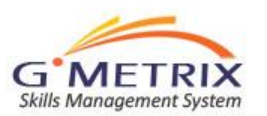

#### **Administrator: Create Access Codes**

Access codes are created by the Administrator and distributed to students. GMetrix SMS offers a great deal of flexibility to the Administrator in creating access codes.

- Identifier: This is a unique way of identifying the code(s) that are being created, ie. Class1, Advanced, Word2, etc.
- 2. Expires after: How many days will the code last before it expires and how many times can the code be used.
- 3. Code Type and number: Single User creates a number of codes for Individual users; Multiple User creates one code that can be used by multiple students.

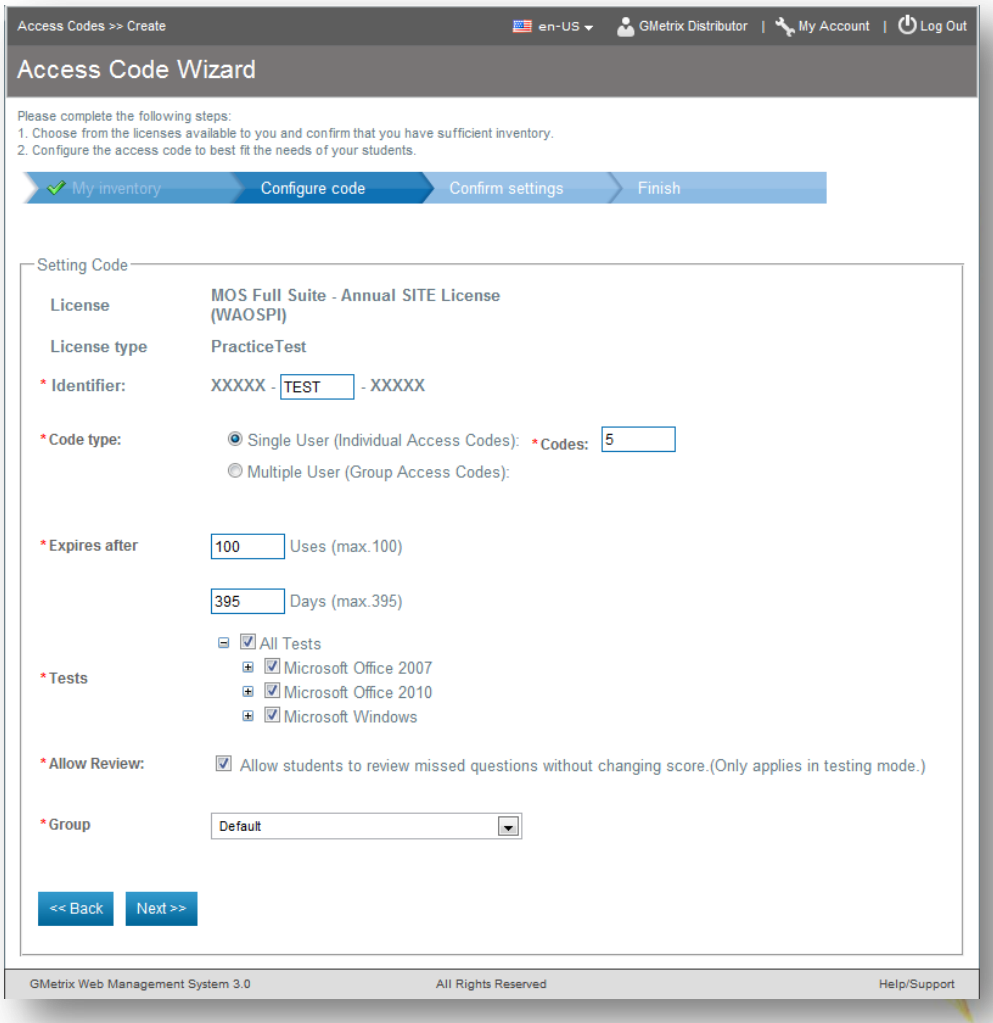

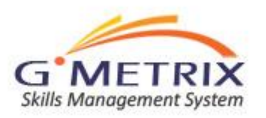

#### **Administrator: Create Access Codes**

- Products: Which products will this code allow the student to access, ie. Will this code only enable a Word test, or all of the Office tests.
- 6. "Associate on first use" means that whatever product the student selects when they first use the access code, then each time they use that access code in the future, it will only allow access to that product.
- Mode: The administrator then chooses which mode they would like the student to have access to, Training, Testing, or Both.
- Group: Finally, by adding this access code to a group, each student who uses these access codes will appear in that group for reporting purposes.

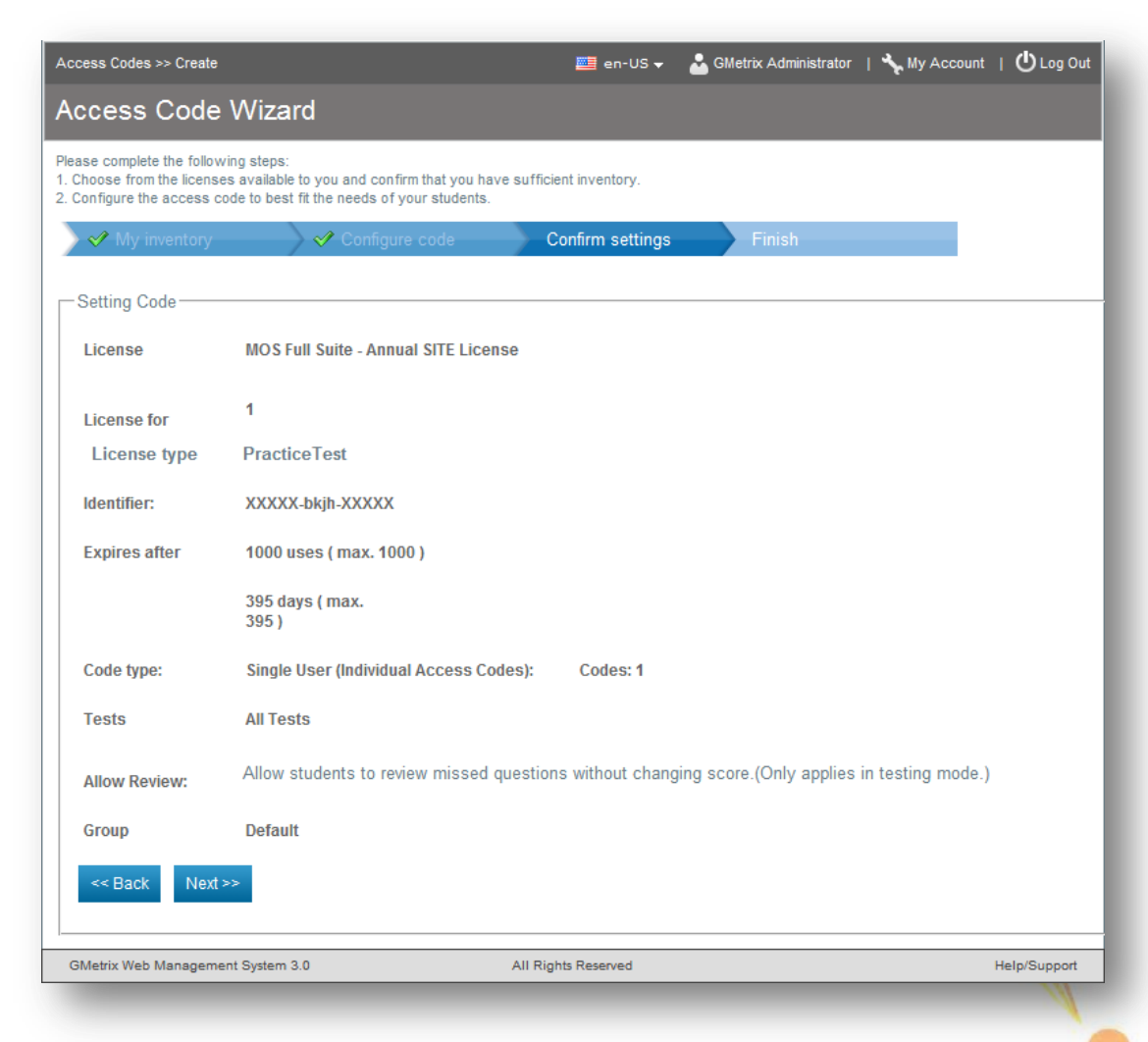

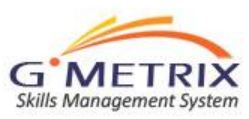

# Administrator: View Student Results

| Test Tracking >> Finished                                                                                                    | 🛄 en-US 🕇               | - 🕹 GMetr | ix Administrator 🛛 🕇 | Му Ассон | int   🕛         | Log Out    |
|----------------------------------------------------------------------------------------------------|-------------------------|-----------|----------------------|----------|-----------------|------------|
| Finished Tests                                                                                                    |                         |           |                      |          |                 |            |
| View a list of completed tests.<br>The following students have completed a practice test.<br>Click on the Details button to view their complete test results. |                         |           |                      |          |                 |            |
| Test Status Finished                                                                                                    |                         |           |                      |          |                 |            |
| Group: Choose one                                                                                                    | Student Name:           |           |                      |          | ]               |            |
| Search Export                                                                                                    | Records:                | 1-50 of 3 | 487 Page 1 of 7      | 0 Perpa  | ge: 50          | •          |
| # Test Student                                                                                                    | Date                    | Mode      | Score                |          | Group           | Detail     |
| Outlook 2010 Core Test 1     Training                                                                                                    | 9/6/2012 2:52:49<br>PM  | Training  |                      | 0%       | Default         | E          |
| 2. Outlook 2010 Core Test 1<br>Training                                                                                                    | 9/6/2012 2:47:32<br>PM  | Training  |                      | 0%       | Default         | <b>:</b> = |
| 3. Outlook 2010 Core Test 1<br>Training                                                                                                    | 9/6/2012 2:17:35<br>PM  | Training  |                      | 0%       | Default         | Ξ          |
| 4. Outlook 2010 Core Test 1<br>Training                                                                                                    | 9/6/2012 2:16:46<br>PM  | Training  |                      | 0%       | Default         | :=         |
| 5. Outlook 2010 Core Test 1<br>Training                                                                                                    | 9/6/2012 1:59:47<br>PM  | Training  |                      | 0%       | Default         | E          |
| Outlook 2010 Core Test 1<br>Training                                                                                                    | 9/6/2012 1:33:49<br>PM  | Training  |                      | 0%       | Default         | :=         |
| 7. Outlook 2010 Core Test 1                                                                                                    | 9/5/2012 1:48:54<br>PM  | Training  |                      | 0%       | Default         | Ξ          |
| Word 2010 Deutsche<br>Demo                                                                                                    | 9/3/2012 6:01:36<br>AM  | Training  |                      | 71%      | Default         | :=         |
| 9. Word 2010 Deutsche<br>Demo                                                                                                    | 9/2/2012 2:11:38<br>AM  | Training  |                      | 86%      | Default         | Ξ          |
| 10. Word 2010 Deutsche<br>Demo                                                                                                    | 9/1/2012 2:24:56<br>AM  | Training  |                      | 86%      | Default         | :=         |
| 11. Word 2010 Deutsche<br>Demo                                                                                                    | 8/30/2012 8:45:53<br>PM | Training  |                      | 86%      | Default         | E          |
| 12. Word 2010 Deutsche<br>Demo                                                                                                    | 8/30/2012 8:27:44<br>PM | Training  |                      | 100%     | Default         | :=         |
| 13. Word 2010 Deutsche<br>Demo                                                                                                    | 8/30/2012 8:12:14<br>PM | Training  |                      | 83%      | Default         | iΞ         |
| 14. Outlook 2010 Core Test 1<br>Training                                                                                                    | 8/29/2012 9:39:30<br>AM | Training  |                      | 0%       | Custom<br>Tests | :=         |
| 15. Outlook 2010 Core Test 1<br>Training                                                                                                    | 8/29/2012 9:38:32<br>AM | Training  |                      | 0%       | Custom<br>Tests | iΞ         |
| 16. Outlook 2010 Core Test 1<br>Training                                                                                                    | 8/29/2012 9:31:46<br>AM | Training  |                      | 0%       | Custom<br>Tests | :=         |

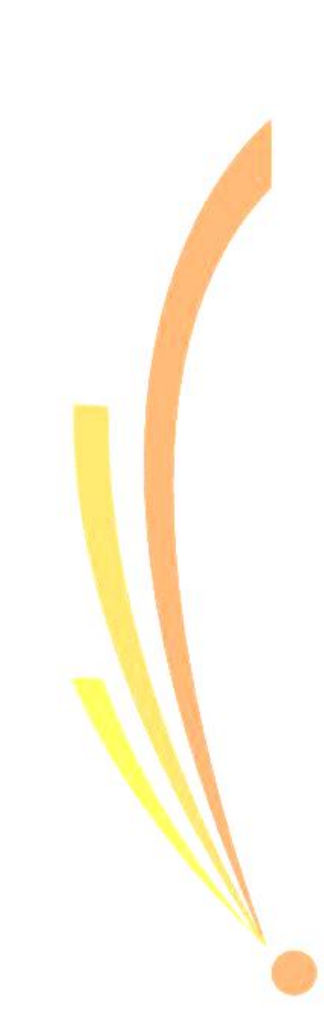

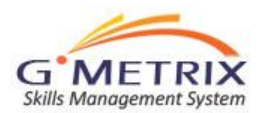

### Administrator: View Result Details

| Test Tr     | acking >>Fin              | ished >> Results                   | 📰 en-US 🗸 🛛 👗 GMetrix Administrator 🛛 🔧 My Account | ا 🖒 Log Out |  |  |  |
|-------------|---------------------------|------------------------------------|----------------------------------------------------|-------------|--|--|--|
| Test Result |                           |                                    |                                                    |             |  |  |  |
| _           |                           |                                    |                                                    |             |  |  |  |
| Cate        | gory:                     | Microsoft Office 2010              | Student Name                                       |             |  |  |  |
| Prod        | uct                       | Word                               | 91%                                                |             |  |  |  |
|             |                           | liona                              | Maximum score: 1000 pts.                           |             |  |  |  |
| Test        |                           | Core Test 3 Training               | Passing score: 650 pts. 20                         |             |  |  |  |
| Mode        | e:                        | Training                           | Your score: 911 pts. 10                            |             |  |  |  |
|             |                           | •                                  | Pass                                               |             |  |  |  |
| Allot       | ed Time:                  | 0                                  | Correct Incor                                      | rect        |  |  |  |
| Elaps       | sed Time:                 | 0 hrs 60 min 0 secs                | << Back Print Test Result                          |             |  |  |  |
| Obj<br>#    | ective: Sha<br>Skill Sets | ring and Maintaining Docume        | nts                                                | %           |  |  |  |
| 1.          | Apply a ter               | nplate to a document               |                                                    | 100%        |  |  |  |
| 2.          | Apply diffe               | rent views to a document           |                                                    | 100%        |  |  |  |
| 3.          | Apply prote               | ection to a document               |                                                    | 100%        |  |  |  |
| 4.          | Manage do                 | cument versions                    |                                                    | 100%        |  |  |  |
| 5.          | Share docu                | uments                             | P1. 4-4-1.                                         | 100%        |  |  |  |
|             |                           |                                    | Sub-total:                                         | 100%        |  |  |  |
| Obj         | ective: Forr              | natting Content                    |                                                    |             |  |  |  |
| #           | Skill Sets                | 3                                  |                                                    | %           |  |  |  |
| 1.          | Apply bulle               | ts to a document                   |                                                    | 100%        |  |  |  |
| 2.          | Apply font                | and paragraph attributes           |                                                    | 100%        |  |  |  |
| 3.          | Apply inde                | ntation and tab settings to paragr | aphs                                               | 100%        |  |  |  |
| 4.          | Apply space               | cing settings to text and paragrap | hs                                                 | 100%        |  |  |  |
| 5.          | Create tabl               | es                                 |                                                    | 100%        |  |  |  |

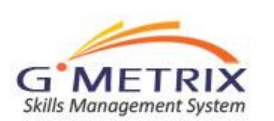

# Administrator: Run Reports

| Reports                                                                                   |        |  |  |
|-------------------------------------------------------------------------------------------|--------|--|--|
| Find a custom reports.<br>Narrow your search by selecting from the criteria on this page. |        |  |  |
| Reports                                                                                   |        |  |  |
| Date                                                                                      |        |  |  |
| Start Date End                                                                            | I Date |  |  |
| Reports                                                                                   |        |  |  |
| Results Choose one                                                                        | T      |  |  |
| Create Report                                                                             |        |  |  |
|                                                                                           |        |  |  |

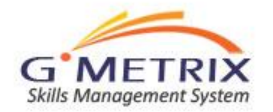

#### **Administrator: Create Custom Tests**

2206

APPLY CONDITIONAL FORMATTING

From the Custom Tests menu, the Administrator can create a test which consists of a subset of the question pool for each practice test. These customized tests will appear as option for the students when they login to take a practice test.

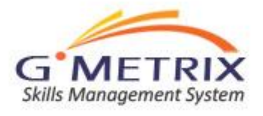

| an Tests as Gradu                                                                                    |                  | Matrix Administrator | A My Assount   (D) a |
|----------------------------------------------------------------------------------------------------|------------------|----------------------|----------------------|
|                                                                                                    |                  | Metrix Administrator | Wy Account   O Log   |
| eate Custom Lests                                                                                    |                  |                      |                      |
| te a customized test<br>Jete the following steps to create a customized test from the set of pre-dei | fined questions. |                      |                      |
| Select Product Select Questions                                                                      | Confirm data     | Finish               |                      |
|                                                                                                    | Committe data    | 1 mon                |                      |
| lit Custom Tests                                                                                     |                  |                      |                      |
| Category: Microsoft Office 2010                                                                      |                  |                      |                      |
|                                                                                                    |                  |                      |                      |
| Mode: Training                                                                                       |                  |                      |                      |
| Test name: New Custom Test                                                                           |                  |                      |                      |
| Products: Access 2010                                                                                |                  |                      |                      |
| Excel 2010                                                                                           |                  |                      |                      |
| PowerPoint 2010<br>Word 2010                                                                         |                  |                      |                      |
|                                                                                                    |                  |                      |                      |
| <sup>*</sup> Minimum score: 100                                                                      |                  |                      |                      |
|                                                                                                    |                  |                      |                      |
| *Status:  Active  Inactive                                                                           |                  |                      |                      |
|                                                                                                    |                  |                      |                      |
| Randomly choose from selected questions: 0                                                           |                  |                      |                      |
| *                                                                                                    |                  |                      |                      |
| Total Questions: 6                                                                                   |                  |                      |                      |
|                                                                                                    |                  |                      |                      |
| Word Questions                                                                                       |                  |                      |                      |
|                                                                                                    |                  |                      |                      |
| Excerquestions                                                                                       |                  |                      |                      |
| Theme: Analyzing and Organizing Data                                                                 |                  |                      | Possible             |
| # ID Question                                                                                        |                  |                      | Score                |
| 1. T54 APPLY A FILTER - SAVE IN .CSV FORMAT                                                          |                  |                      | 2                    |
| Z.    V    753   APPLY CONDITIONAL FORMATING - INSERT FORMULA                                        | <b>N</b>         |                      | 2                    |

2

#### **GMetrix SMS for Students**

C Sk

Students interact with GMetrix SMS in two ways:

- GMetrix SMS Practice Test these tests are downloaded and run on a local machine. They can be either concurrent or simulation tests.
- GMetrix SMS Online Account This is a web based interface for tracking test results and accessing additional training. Students login at www.gmetrix.net.

| METRIX<br>Management System |                                                                                                    | Student Panel |
|-----------------------------|----------------------------------------------------------------------------------------------------|---------------|
|                             | GMetrix SMS         GMetrix SMS is a web based administration system which provides instructors and administrators the tools they need to manage the distribution and tracking of practice test use by their students.         GMetrix SMS serves as a platform for both web-based and concurrent practice tests.         Register An Account         Download GMetrix SMS         Need Help? Click Here For Video Tutorial | Student Login |

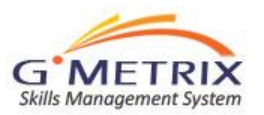

#### **Practice Test: Registration and Login**

- All students must register online at <u>www.gmetrix.net/register</u> in order to access the practice tests. They can then download and install the practice software. In a classroom environment, the installation should be managed by the Administrator.
- 2. When the practice test software is launched, the following login screen will appear. Students must enter their login information to proceed.
- **3. Important Note:** The userID is case sensitive.

|                                             | CLOSE                  |   |
|---------------------------------------------|------------------------|---|
|                                             | Welcome to GMetrix SMS | 1 |
| Don't have an account yet?<br>REGISTER HERE | UserID:                | ľ |
| System Check                                | Password:              |   |
| Network Settings                            | Forgot your password?  |   |
| Online Version 3.2.1.1                      | NEXT >                 |   |

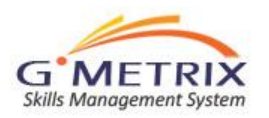

#### **PT – Access Code Validation**

- Once the student has successfully logged in to the practice test system, they will then be asked to enter an Access Code. This Access Code is provided to them by their Instructor or Test Administrator.
- On subsequent logins to the system the student will also have the option of re-starting any tests that were saved before completion.
- Finally, the Trial Test button gives users the ability to take a short, 5question, version of each exam. No Access Code is required for the Trial Test.

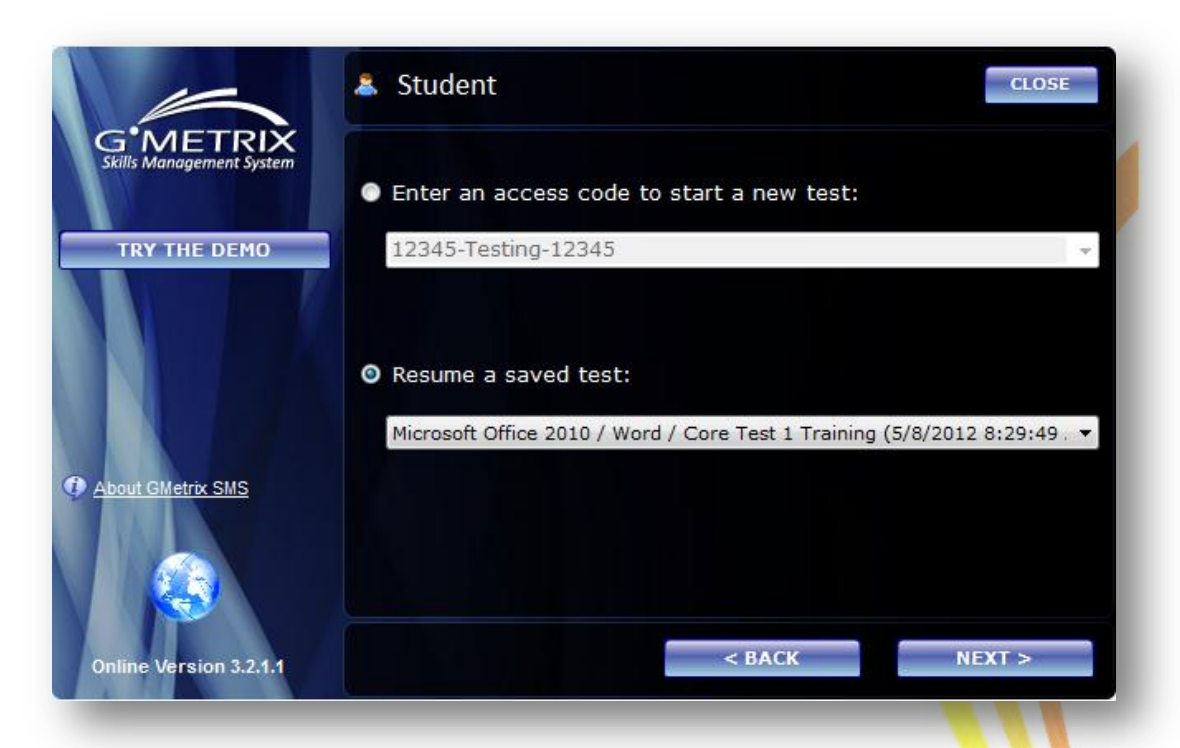

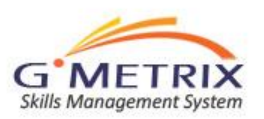

#### **PT – Choose an Application**

After entering a valid Access Code, the student can choose which application test they would like to take. The list of available applications will depend on the type of Access Code created by the Test Administrator.

|                          | Student CLOSE                                         |
|--------------------------|-------------------------------------------------------|
| Skills Management System | Practice test:                                        |
|                          | Microsoft Office 2010 / Word                          |
| WE I                     | Mode:                                                 |
|                          | Testing     O Training                                |
| Word 2010                | Question pool:                                        |
|                          | Microsoft Office 2010 / Word / Core Test 1 Training 🔹 |
|                          |                                                       |
|                          |                                                       |
|                          | < BACK NEXT >                                         |

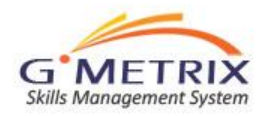

#### **PT – Questions (PowerPoint example)**

- 1. After choosing the desired test, the Practice Test will launch the first question.
- 2. The questions are presented in a box at the bottom of the screen, as shown in the PowerPoint 2007 example to the right.

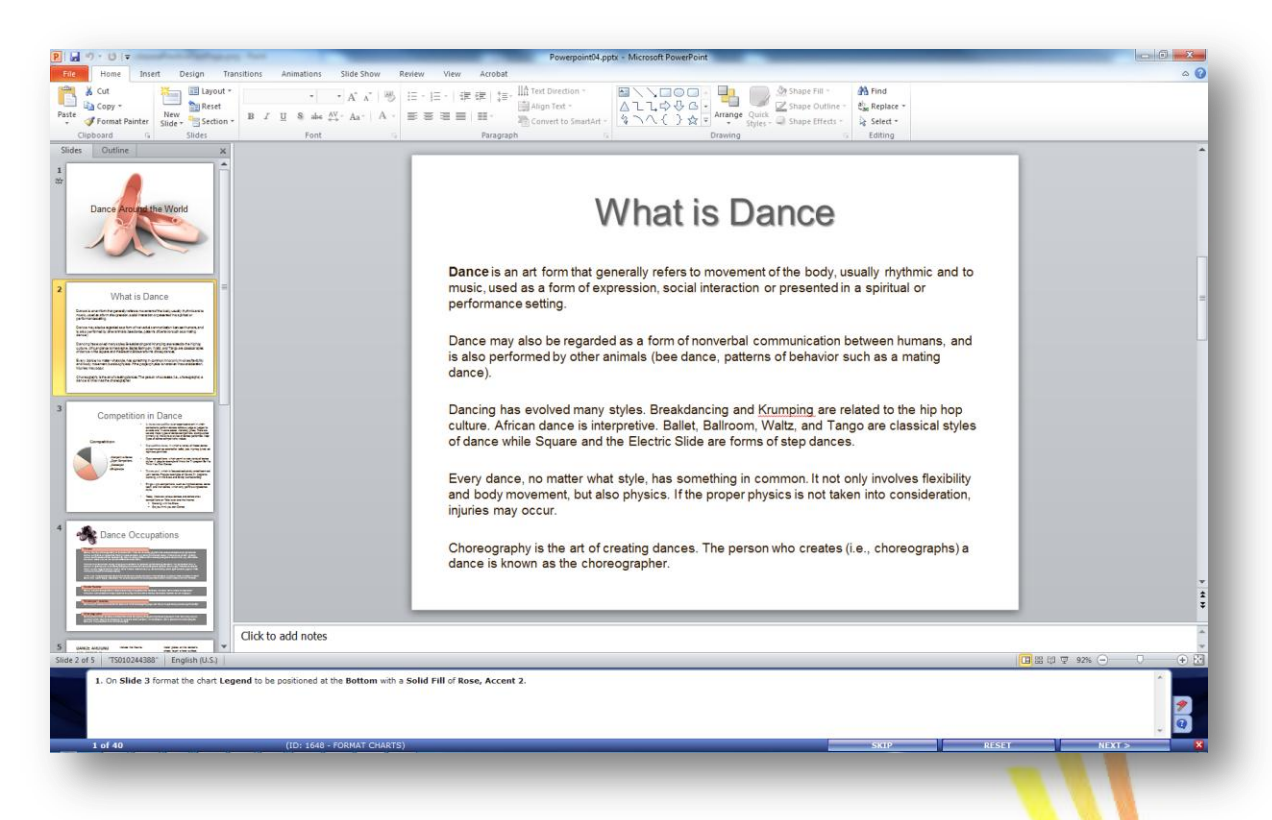

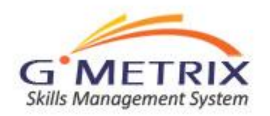

#### **PT – Instant Feedback**

- There are two question sets for each Microsoft Office application, Testing Mode and Training Mode.
- 2. In Training Mode, the system provides the student with Instant Feedback after each question is completed, detailing if they have correctly answered each task of the questions objective.
- The student then has the opportunity to "Try Again With Help", in which case the question will be repeated with specific instructions for how to produce the correct answer.
- 4. The student can also "Reset" the question or continue to the "Next Question."

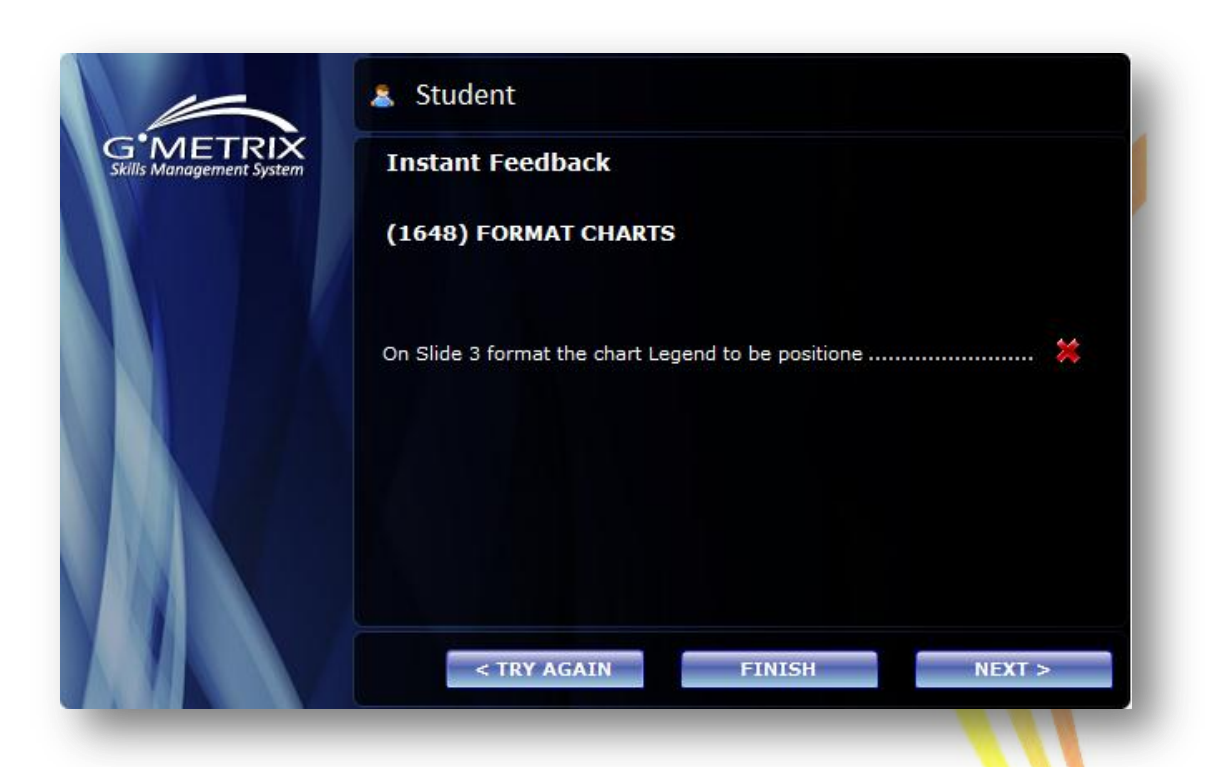

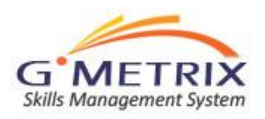

#### PT – Try Again With Help

If the student chooses "Try Again With Help", then they are returned to the question. However, this time the question includes step-by-step instructions for completing the task successfully.

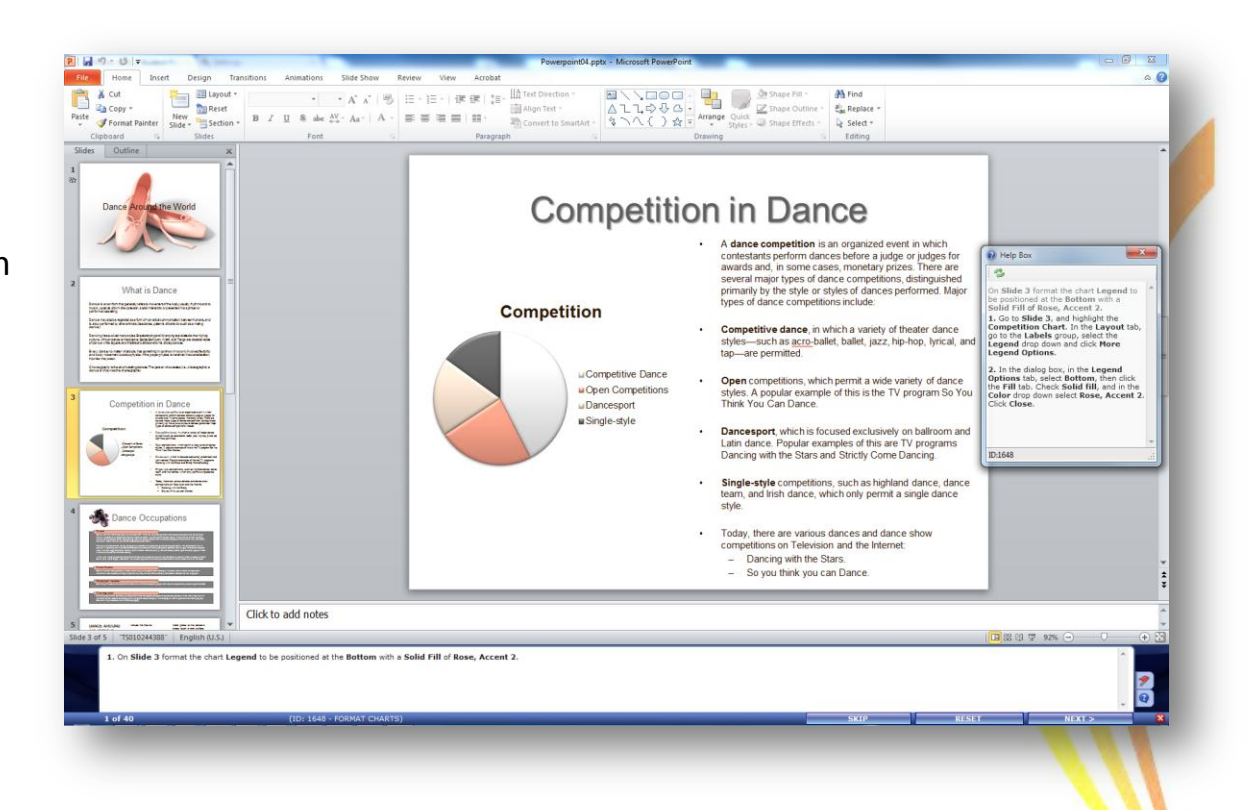

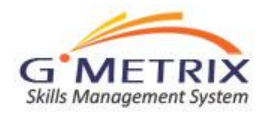

#### **PT – Exiting the test**

| SAVE | FINISH | RESUME |
|------|--------|--------|
| _    |        | [      |

- 1. At any time during the test, the student can end the test by clicking on the black X in the top-right corner of the question panel. The student will the be asked to "Save & Exit" the test, or "Skip To End".
- 2. Choosing, "Skip To End" will immediately end the test and present the student with their score. The student must choose "Save & Exit" if they want to return to the test at a later time.

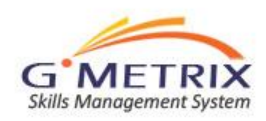

#### **PT – Score Report**

- 1. After completing the test, the student is presented with a score report.
- 2. A more detailed version of the score report can be viewed online at www.gmetrix.net.

|                          | est Results Report                                                                                                    |                                    | CLOSE   |    |
|--------------------------|----------------------------------------------------------------------------------------------------|------------------------------------|---------|----|
| G'METRIX                 |                                                                                                    | Core Test 1 Training               |         |    |
| Skills Management System | Condidates Ctudent                                                                                                    |                                    |         | 1º |
|                          | Candidate: Student                                                                                                    |                                    |         |    |
|                          | Required Score: 650 pts                                                                                                    |                                    |         | 4  |
|                          | Your Score: 0 ofs                                                                                                    |                                    |         |    |
|                          | rour score. o pe                                                                                                    |                                    |         |    |
|                          | and the second second se |                                    |         |    |
|                          | Results: Sorry v                                                                                                    | u did not achieve a nassing score. |         |    |
|                          | Reserver Sources                                                                                                    | and not deline ve a passing score. |         |    |
|                          |                                                                                                    |                                    |         |    |
|                          | # Theme                                                                                                    |                                    | Correct |    |
|                          | 1. MANAGING                                                                                                    | THE POWERPOINT ENVIRONMENT         | 0%      |    |
|                          | 2. CREAT                                                                                                    | TING A SLIDE PRESENTATION          | 0%      |    |
|                          | 3. WORKING WITH                                                                                                    | GRAPHICAL AND MULTIMEDIA ELEMENTS  | 0%      |    |
|                          | 4. CREA                                                                                                    | ATING CHARTS AND TABLES            | 0%      |    |
|                          | 5. APPLYING                                                                                                    | TRANSITIONS AND ANIMATIONS         | 0%      |    |
|                          | 6. COLLAB                                                                                                    | ORATING ON PRESENTATIONS           | 0%      |    |
|                          | 7. PREPARING                                                                                                    | 3 PRESENTATIONS FOR DELIVERY       | 0%      |    |
|                          | 8. DEL                                                                                                    | IVERING PRESENTATIONS              | 0%      |    |
|                          |                                                                                                    | PRINT                              | NEXT >  |    |

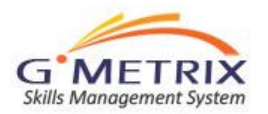

#### **Online Student Account: gmetrix.net**

The student can login to their personal GMetrix SMS account at <u>www.gmetrix.net</u> using the UserID and Password created during the practice test registration process.

|   |                                                                                                    | Ç                                                                                                    | Student Panel                     |
|---|----------------------------------------------------------------------------------------------------|----------------------------------------------------------------------------------------------------|-----------------------------------|
|   | GMetrix SMS         GMetrix SMS is a web based administration system which provides instructors and administrators the tools they need to manage the distribution and tracking of practice test use by their students.         GMetrix SMS serves as a platform for both web-based and concurrent practice tests.         Register An Account         Download GMetrix SMS         Need Help? Click Here For Video Tutorial | Student Login User ID: Password: Forgot your password? Note: Your User ID is the one you provided whe The User ID and password are case sensitive. | n registering to use GMetrix SMS. |
| _ |                                                                                                    | _                                                                                                    |                                   |

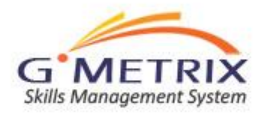

#### **View Results – Completed Tests**

Online, each student can track their progress by viewing each completed Microsoft Office practice test.

Students can also view the status of tests they have started, but not yet completed.

| Tests                  | >> Completed Tests                                                                          |                                                                                                    |                                           |                           | Student 💻 en- | US 🚽 | \varTheta Log out |
|------------------------|---------------------------------------------------------------------------------------------|----------------------------------------------------------------------------------------------------|-------------------------------------------|---------------------------|---------------|------|-------------------|
| Co                     | mpleted Tes                                                                                 | ts                                                                                                    |                                           |                           |               |      |                   |
| The f<br>Click<br>Plea | following tests have<br>t the details button t<br>se contact your test<br>cords: 1-19 of 19 | been completed.<br>to view complete results for ea<br>t administrator if you have any<br>Page: <b>1 of 1</b> Per page: | ch test.<br>questions about your i<br>Sea | results.<br>arch by: Test | •             |      | Search            |
| #                      | Test                                                                                        | Student                                                                                                    | Date                                      | Mode                      | Score         |      | Detail            |
| 1.                     | PowerPoint 2010<br>Core Test 1 Training                                                     | Marc Call                                                                                                    | Sep 06, 2012                              | Training                  |               | 0    | IE                |
| 2.                     | Outlook 2010 Core<br>Test 1 Training                                                        | Marc Call                                                                                                    | Sep 06, 2012                              | Training                  |               | 0    | iΞ                |
| 3.                     | Excel Expert 2010<br>Test 2 Training Expert                                                 | Marc Call                                                                                                    | Aug 20, 2012                              | Training                  |               | o    | i=                |
| 4.                     | PowerPoint 2007 Test<br>1 Training                                                          | Marc Call                                                                                                    | Aug 09, 2012                              | Training                  |               | 57   | :=                |
| 5.                     | SharePoint 2010 Test<br>1 Training Beta                                                     | Marc Call                                                                                                    | Aug 09, 2012                              | Training                  |               | 0    | Ξ                 |
| 6.                     | Word 2010 Core Test<br>1 Training                                                           | Marc Call                                                                                                    | Aug 06, 2012                              | Training                  |               | 0    | E                 |
| 7.                     | Word 2010 Core Test<br>1 Training                                                           | Marc Call                                                                                                    | Aug 06, 2012                              | Training                  |               | o    | i=                |
| 8.                     | Outlook 2007 Outlook<br>Training                                                            | Marc Call                                                                                                    | Jul 30, 2012                              | Training                  |               | 0    | E                 |
| 9.                     | Excel 2010 Core Test<br>1 Training                                                          | Marc Call                                                                                                    | Jul 24, 2012                              | Training                  |               | 0    | i                 |
| 10.                    | Excel 2007 Test 3<br>Training                                                               | Marc Call                                                                                                    | Jul 03, 2012                              | Training                  |               | 21   | iΞ                |
| 11.                    | Excel 2007 Test 3<br>Training                                                               | Marc Call                                                                                                    | Jul 03, 2012                              | Training                  |               | o    | i=                |
| 12.                    | PowerPoint 2010<br>Power Point 2010<br>Training                                             | Marc Call                                                                                                    | Jun 19, 2012                              | Training                  |               | 967  | :=                |

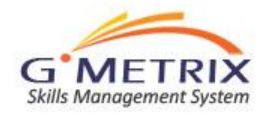

#### **View Detailed Results**

They can also view detailed results of each test, including the results for all test questions.

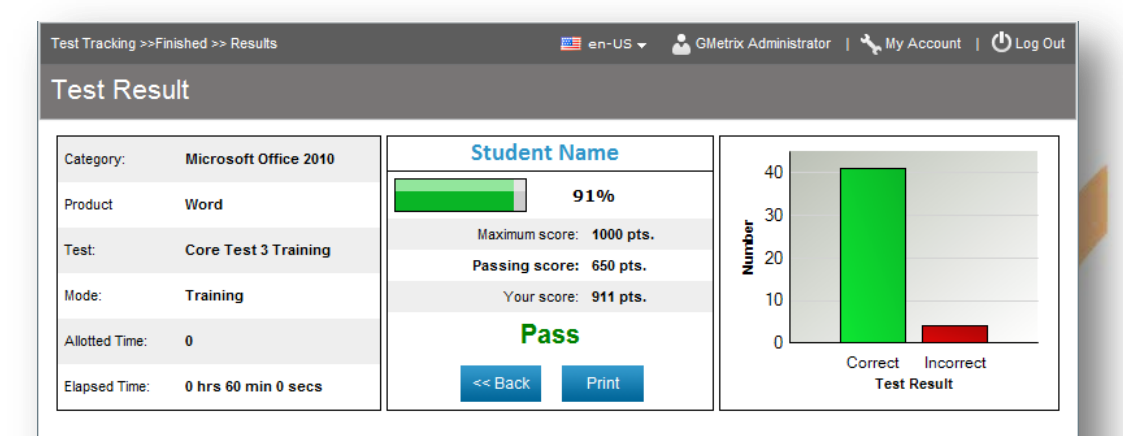

\* NR in the "Points Received" column indicates that No Response was provided.

| Obj | ective: Sharing and Maintaining Documents |      |
|-----|-------------------------------------------|------|
|     | Skill Sets                                |      |
| 1.  | Apply a template to a document            | 100% |
| 2.  | Apply different views to a document       | 100% |
| 3.  | Apply protection to a document            | 100% |
| 4.  | Manage document versions                  | 100% |
| 5.  | Share documents                           | 100% |
|     | Sub-total:                                | 100% |

| Obj | Objective: Formatting Content                    |      |  |  |  |
|-----|--------------------------------------------------|------|--|--|--|
| #   | Skill Sets                                       | %    |  |  |  |
| 1.  | Apply bullets to a document                      | 100% |  |  |  |
| 2.  | Apply font and paragraph attributes              | 100% |  |  |  |
| 3.  | Apply indentation and tab settings to paragraphs | 100% |  |  |  |
| 4.  | Apply spacing settings to text and paragraphs    | 100% |  |  |  |
| 5.  | Create tables                                    | 100% |  |  |  |

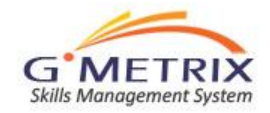

List by Questions

Depending on your license students have courseware available to them, therefore it is important that you as an administrator understand the process of accessing these resources.

**Step 1**: Visit <u>www.gmetrix.net</u> and login, or Register a new account if needed.

| Download / Support                                                                                                    |                                                                                                    | Sludent Panel      |
|----------------------------------------------------------------------------------------------------|----------------------------------------------------------------------------------------------------|--------------------|
| GMetrix SMS<br>GMetrix SMS is a web based administration<br>system which provides instructors and<br>administrators the tools they need to<br>manage the distribution and tracking of<br>practice test use by their students.<br>GMetrix SMS serves as a platform for both<br>web-based and concurrent practice tests. | Student Login         User ID:         Password:         Password:         Register New Account         Eorgot your password?         Note: Your User ID is the one you provided when registeri         The User ID and password are case sensitive. | English -<br>Login |

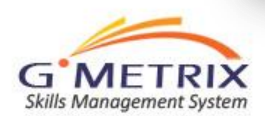

**Step 2**: If the student already has Courseware available they can simply click "View" underneath the Courseware section. Otherwise to add Courseware, they will click "Add" underneath Courseware.

| I Want To      |                                             |                |             |   |
|----------------|---------------------------------------------|----------------|-------------|---|
| Start A Test : | <b>Microsoft</b><br>Technology<br>Associate | Specialist     | Autodesk    |   |
| View My        | y Tests                                     | Cou            | irseware    |   |
| Completed      | Saved                                       | View           | Add         |   |
| GMetrix SMS    | All R                                       | ights Reserved | Help/Suppor | t |

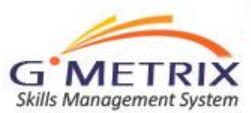

**Step 3(a)**: In this instance the student would like to add courseware. Simply input the courseware code and complete the wizard. Once you are finished you can return to the home page and choose "View" underneath courseware to view the newly added courseware.

| udent >> Redeem Code          |                     | S MARC CALL                                     | English 👻 🔮 <u>Loq out</u> |      |
|-------------------------------|---------------------|-------------------------------------------------|----------------------------|------|
| Redeem Courseware Code        |                     |                                                 |                            |      |
| Edit information Confirm data | Finish              |                                                 |                            |      |
| Enter a Courseware Code       |                     |                                                 |                            |      |
| Enter your Code:              | Exa                 | mple: MTA##-XXX-XXXXXXXXXXXXXXXXXXXXXXXXXXXXXXX | 00000                      |      |
|                               |                     |                                                 |                            |      |
| Next                          |                     |                                                 |                            |      |
| GMetrix SMS                   | All Rights Reserved |                                                 | Help/Suppo                 | rt I |

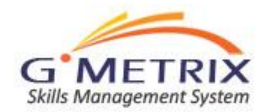

**Step 3(b)**: In this instance the student would like to view courseware. Your available courseware may differ from what is shown in the screen shot. Simply click the Icon underneath "View" for the courseware product you would like to view.

|                                                                              |          | S MARC CALL | English 🛨                                    | 🥹 Log out |
|------------------------------------------------------------------------------|----------|-------------|----------------------------------------------|-----------|
| My Courseware                                                                |          |             |                                              |           |
| Records: 1-5 of 5 Page: 1 of 1 Per page                                      | ge: 50 💌 |             |                                              |           |
| # little                                                                     |          |             | Expiration Date                              | View      |
| 1. Microsoft Word 2010                                                       |          |             | Nov 15, 2012                                 | i         |
|                                                                              |          |             |                                              |           |
| 2. Microsoft Excel 2010                                                      |          |             | Nov 15, 2012                                 | 3         |
| 2. Microsoft Excel 2010 3. Microsoft PowerPoint 2010                         |          |             | Nov 15, 2012<br>Nov 15, 2012                 |           |
| Microsoft Excel 2010     Microsoft PowerPoint 2010     Microsoft Access 2010 |          |             | Nov 15, 2012<br>Nov 15, 2012<br>Nov 15, 2012 |           |

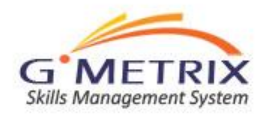

The chosen courseware product is now displayed in the e-book reader for the user.

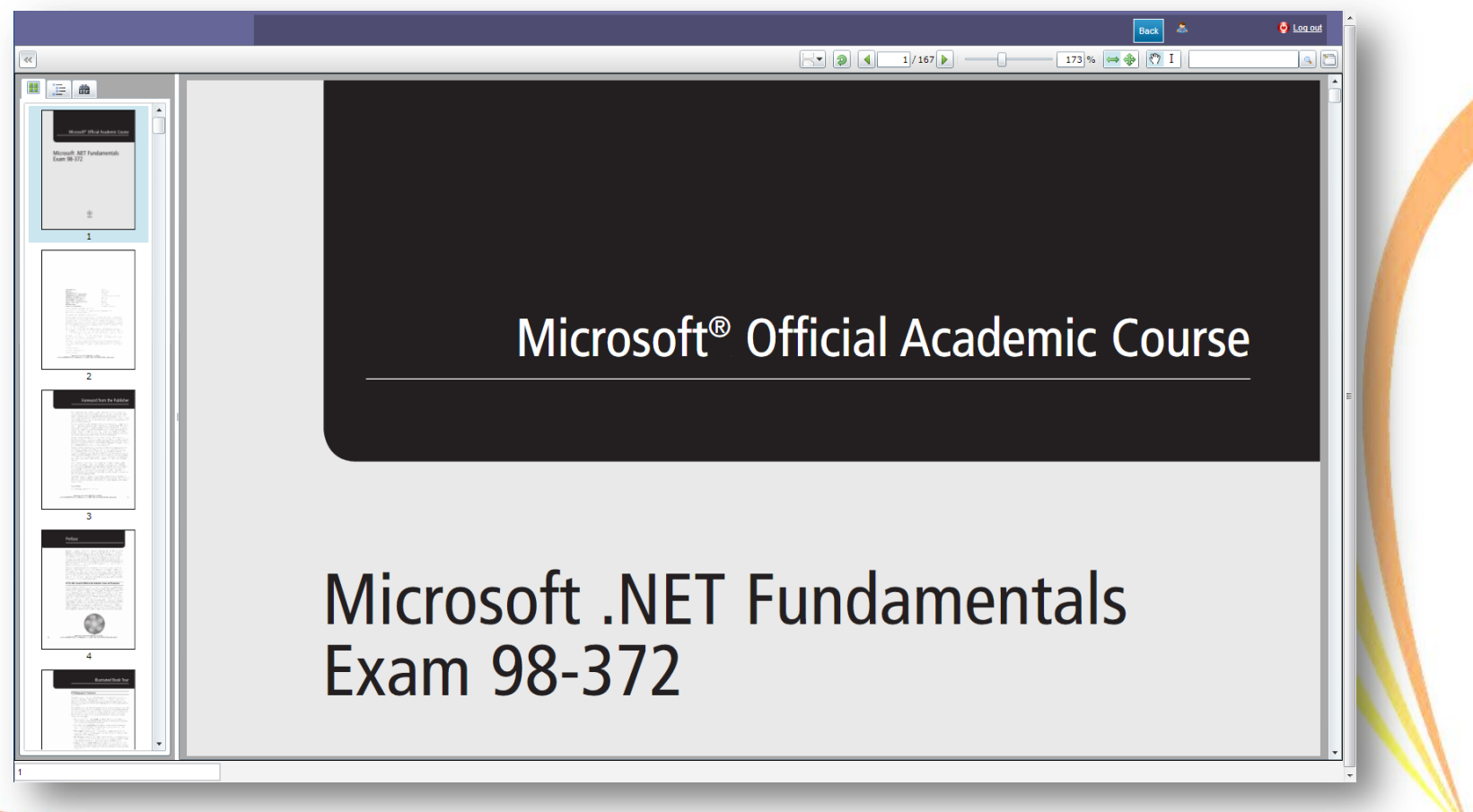

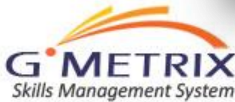

# Viewing E-Book Usage

As an administrator you are also given access to view reports of your students E-Book usage. You can create an E-Book Usage report by logging into the administrator panel at <u>http://www.gmetrix.net/manage</u>. Once logged in, drop down the "Reports" tab and choose "Create". On the Reports page use the "Results" drop down to choose "Ebook Usage", select all other required information and click the "Create Report" button.

| <ul><li>Groups</li><li>Custom tests</li></ul> | Testing Center<br>Start Date | GMetrix Testing Center<br>Jan 01, 1755 | Results<br>End Date | Ebook Usage<br>Nov 17, 2012 |             |
|-----------------------------------------------|------------------------------|----------------------------------------|---------------------|-----------------------------|-------------|
| ▼ Reports                                     | #                            | Name                                   |                     | Latest View                 | Total Views |
| Test tracking                                 | 1. Windows Serve             | r Administration Fundamentals          |                     | 11/1/2012 1:08:40 PM        | 108         |
| Students                                      | 2. Security Fundam           | nentals                                |                     | 11/5/2012 11:07:00 AM       | 9           |
|                                               | 3. Networking Fund           | damentals                              |                     | 10/30/2012 2:14:48 PM       | 3           |
|                                               | 4. Windows Develo            | opment Fundamentals                    |                     | 10/30/2012 2:15:19 PM       | 6           |
|                                               | 5. Web Developme             | nt Fundamentals                        |                     | 10/30/2012 2:15:36 PM       | 3           |
|                                               | 6. Sofware Develo            | pment Fundamentals                     |                     | 10/31/2012 2:36:11 PM       | 15          |

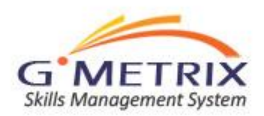